# CR-U2S1 USB to RS485 device 검증

Revision 1.0 2020. 06. 12

CRZ Technology http://www.crz-tech.com http://www.mangoboard.com/

# **Document History**

| Revision | Date       | Change note     |
|----------|------------|-----------------|
| 1.0      | 2020.06.12 | Initital by 이재민 |
|          |            |                 |
|          |            |                 |
|          |            |                 |

| 목 | 차 |
|---|---|
|---|---|

| 1. | 환경 설정 | <br>> |    |
|----|-------|-------|----|
|    | 1.1.  | 설치하기  | 4  |
|    | 1.2.  | 설정하기  | 9  |
| 2. | 테스트하  | 기     | 10 |
|    | 2.1.  | 준비하기  | 10 |
|    | 2.2.  | 테스트하기 |    |

### 1. 환경 설정

#### 1.1. 설치하기

<u>https://www.silabs.com/search#q=USBXpressHostSDK&t=All&sort=relevancy</u> USBXpressDevices 설치하시고

Silicon Labs 회원가입은 반드시 해야 한다. <u>https://www.silabs.com/products/development-tools/software/simplicity-studio</u>

설치 후 라이선스 Management 창에서 Accept한다.

로그인 창이 나온다.

| 42                                  | ×                                       |
|-------------------------------------|-----------------------------------------|
| SILICON                             | LABS                                    |
| Welcome to Sir                      | nplicity Studio                         |
| Log in to your Silicon Labs account |                                         |
| Email                               |                                         |
| icanjji@crz-tech.com                |                                         |
| Password                            | Skip log in for now >                   |
| •••••                               | You can log in later from the launcher. |
| Log In                              |                                         |
| Terms and Conditions                |                                         |
| Create an Account Forgot password?  |                                         |
|                                     | 1                                       |
| Why Ic                              | ıg in?                                  |

| ee Simplicity Studio ™<br>File Helo                                                                                                    |                                                                                                    | - 🗆 X                                                                                                    |
|----------------------------------------------------------------------------------------------------|----------------------------------------------------------------------------------------------------|----------------------------------------------------------------------------------------------------|
| icanjji@crz-tech.com 👻 👶 🖌 Search                                                                                                    |                                                                                                    | 😰 🔒 🚹 Launcher                                                                                                    |
| Debug Adapters      X      X      K      CP210x UART Bridge / myAVR mySmartUSB light (58:20CFDDA18:082)      My Products     CP210x uare | CP210x UART Bridge         Preferred SDK:         None v0.0.0         Click here to change the preferred SDK.         Vour install does not have project support. Please install does not have project support. Please install does not have project support. | AppliNotes          *       *         *       *         *       *         *       *         *       *         *       *         *       *         *       *         *       *         *       *         *       *         *       *         *       *         *       *         *       *         *       *         *       *         *       *         *       *         *       *         *       *         *       *         *       *         *       *         *       *         *       *         *       *         *       *         *       *         *       *         *       *         *       *         *       *         *       *         *       *         *       *         *       *         *       * |
| © 2020 Silicon Labs                                                                                                    |                                                                                                    |                                                                                                    |

디바이스를 연결하면 현재 연결한 디바이스가 표시된다.

Click here을 클릭한후 SDK를 설정한다.

| Cimplicity Ctudio IM          |                      |                         |                                                       |                      |                             |                |                 |        |            |
|-------------------------------|----------------------|-------------------------|-------------------------------------------------------|----------------------|-----------------------------|----------------|-----------------|--------|------------|
| File Help                     |                      |                         |                                                       |                      |                             |                | -               | _      |            |
| icanjii@crz-tech.com 👻 🔅 🤌    | 5                    | Search                  |                                                       |                      |                             |                | 1               | ee   [ | 🛧 Launcher |
| 👪 Debug Adapters 🛛 🗞 🎉 (      | 🗎 🛛 🗙 🎎 🗘 🕶          |                         |                                                       |                      |                             | ,              |                 |        |            |
| CP210x UART Bridge / myAVR    | mySmartUSB light (5& | 20CFDDA1&0&2)           | CP210x                                                | JAF                  | RT Bridg                    | ie / m         | yA 🧹            |        | ¥          |
|                               |                      |                         | Bustowed ODK/L March                                  |                      |                             |                |                 | 5      |            |
|                               |                      |                         | Clic <mark>cherel t)</mark> change the preferred SDK. |                      |                             |                |                 | *      |            |
|                               |                      |                         | Vernie stell de se est b                              |                      | ant assessed Diagona        |                |                 |        |            |
|                               |                      | Your Install does not r | nave proj                                             | lect support. Please | Install an IDE <u>r</u>     | iere.          |                 |        |            |
|                               |                      |                         | -                                                     |                      |                             |                |                 |        |            |
|                               |                      |                         | No board(s) detec                                     | ted. Clic            | k <u>here</u> to specify co | nnected board  | (s).            |        |            |
|                               |                      |                         |                                                       |                      |                             |                |                 |        |            |
|                               |                      |                         | New Project                                           | Recent               | : Projects 🗢                |                |                 |        |            |
|                               |                      |                         | Getting Started                                       | Do                   | ocumentation                | Compati        | ible Tools      | **1    |            |
|                               |                      |                         | Demos = +                                             | F/1 =                | Soft ples                   | -+ 1/1 =       | Appli Notes     | _      | + 1/1 =    |
| My Products                   | 🗳 🕂 🕹                |                         |                                                       |                      |                             |                | 7.000           |        | • • •      |
| Enter product name            |                      |                         | No content available for sel                          | ection.              | No content available        | for selection. | No preferred SE | K is s | elected.   |
|                               |                      |                         | Change Proferred SDK                                  |                      | Change Broferred SE         | N.             |                 |        |            |
|                               |                      |                         | Change Preferred SDK                                  |                      | Change Preferred ID         | E              |                 |        |            |
|                               |                      |                         |                                                       |                      | · · ·                       | -              |                 |        |            |
|                               |                      |                         |                                                       |                      |                             |                |                 |        |            |
|                               |                      |                         |                                                       |                      |                             |                |                 |        |            |
|                               |                      |                         |                                                       |                      |                             |                |                 |        |            |
|                               |                      |                         |                                                       |                      |                             |                |                 |        |            |
|                               |                      |                         |                                                       |                      |                             |                |                 |        |            |
|                               |                      |                         |                                                       |                      |                             |                |                 |        |            |
| © 2020 Silicon Labs           |                      |                         |                                                       |                      |                             | 1              |                 |        |            |
| -51                           |                      |                         |                                                       |                      |                             |                |                 | (      |            |
| CDK Coloction                 |                      |                         |                                                       |                      |                             |                |                 |        |            |
| SUK Selection                 |                      |                         | -                                                     |                      |                             |                | <b>2</b>        |        |            |
| Select the preferred SDK to b | be used for Demos    | and Software Examp      | ples                                                  |                      |                             |                | - 10            |        |            |
| Name                          | Version              | Location                |                                                       |                      |                             |                |                 |        |            |
| 8051 SDK                      | 4.1.7                | C:#SiliconLabs#S        | implicityStudio#v4#dev                                | /eloper#             | vsdks₩8051₩v4.1.            | 7#             |                 |        |            |
| None None                     | 0.0.0                | (none)                  |                                                       |                      |                             |                |                 | _      |            |
|                               |                      |                         |                                                       |                      |                             |                |                 |        |            |
|                               |                      |                         |                                                       |                      |                             |                |                 |        |            |
|                               |                      |                         |                                                       |                      |                             |                |                 |        |            |
|                               |                      |                         |                                                       |                      |                             |                |                 |        |            |
|                               |                      |                         |                                                       |                      |                             |                |                 | -      |            |
|                               |                      |                         |                                                       |                      |                             |                |                 |        |            |
|                               |                      |                         |                                                       |                      |                             |                |                 |        |            |
|                               |                      |                         |                                                       |                      |                             |                |                 |        |            |
| 2                             |                      |                         |                                                       |                      |                             |                | Manage SDKs     |        |            |
| 0                             |                      |                         |                                                       |                      |                             | OK             | Cancel          |        |            |
|                               |                      |                         |                                                       |                      |                             |                |                 |        |            |

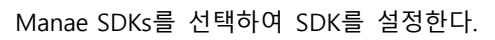

| 🛩 Preferences                                                                                                    |                                                                                                    |                                    |                          | — 🗆 X                         |  |
|----------------------------------------------------------------------------------------------------|----------------------------------------------------------------------------------------------------|------------------------------------|--------------------------|-------------------------------|--|
| type filter text                                                                                                    | SDKs                                                                                                    |                                    |                          | (                             |  |
| > General<br>> C/C++<br>> Help                                                                                                    | Check the SDKs available for project build configurations.<br>Checked entries are displayed when configuring projects.                                  |                                    |                          |                               |  |
| <ul> <li>Install/Update</li> <li>Network Analyzer</li> <li>Run/Debug</li> <li>Simplicity Studio         <ul> <li>Adapter Packs</li> <li>Device Filtering</li> <li>Device Manager</li> <li>Energy Profiler</li> <li>Launcher</li> <li>Offline Content</li> <li>Preferred IDE</li> <li>SDKs</li> <li>Targets</li> <li>Toolchains</li> <li>User Experience</li> <li>Wine location</li> </ul> </li> <li>Team</li> <li>Wireless Development</li> </ul> | Name                                                                                                    | Version<br>4.1.7                   | Location<br>C:₩SiliconLa | Select All                    |  |
|                                                                                                    |                                                                                                    |                                    |                          | <u>A</u> dd<br><u>R</u> emove |  |
|                                                                                                    | Description for 8051 S<br>Name: 8051 SDK<br>Version: 4.1.7<br>Location: C:\SiliconLa<br>\v4.1.7\<br>Supports parts:<br>• C8051F300-E-<br>• C8051F300-E- | DK:<br>bs\SimplicitySt<br>GM<br>GS | udio\v4\develop          | More details<br>er\sdks\8051  |  |
|                                                                                                    |                                                                                                    | Need more SI                       | DKs? Customize           | your installation here        |  |
| ?                                                                                                    |                                                                                                    |                                    | ОК                       | Cancel                        |  |

필요한 SDK를 Add 한후 Ok 버튼을 선택

| 🚾 Launcher - Simplicity Studio **                                                                                                    |                                                                                                    | - o ×                 |
|----------------------------------------------------------------------------------------------------|----------------------------------------------------------------------------------------------------|-----------------------|
| Erle Edit Navigate Search Broject Bun Window Help                                                                                                    | Records                                                                                                    |                       |
| prezi gozzaniani O <b>V</b> O <b>V</b> O V V OVO<br>Biologo Ademir O <b>V</b> OVO V V OVO<br>CZ (2004 UBB subject transfer Colo) (COII<br>↓ CO114: LaD subject regionet Cli byre Call Disconsulation) | CP2102N USB to UART Bridge Controller (ID:0) (0001)  Peterment Store at a Store (1.2.1)  Cold back to surge the preferred Store.  No beardfal deneted. Cited back to report connected togethal. | E N Cardon Colored    |
|                                                                                                    |                                                                                                    | Rod Remove Troll      |
| (2) My Products (2) 수 X 운 문 문                                                                                                    |                                                                                                    |                       |
| fruit bront user                                                                                                    |                                                                                                    |                       |
| ند (بەلاركانۇرىچەلىدار دەس                                                                                                    |                                                                                                    | े © 2020 Silicon Labs |

SDK 설정이 끝낫으면 Compatible Tools 탭에 들어가서 Add/Remove Tools를 클릭

| 🛥 Package Manager                                                            | - 0         | ×    |
|------------------------------------------------------------------------------|-------------|------|
|                                                                              |             |      |
| Product Updates SDKs Early Access Tools Assets                               |             |      |
| Release Notes                                                                |             | ^    |
|                                                                              |             | -    |
| Thunderboard Sense Zigbee Demo - 1.0.1.3                                     | 👱 Install   |      |
| Thunderhoard Sense Zinhee Demo Application                                   |             |      |
| Release Notes                                                                |             |      |
|                                                                              |             | 4    |
|                                                                              |             | ÷    |
| Xpress Configurator - 4.2.1                                                  | 💢 Uninstall | 1    |
| Simplicity Studio Xpress Configurator                                        |             |      |
| Release Notes                                                                |             |      |
|                                                                              |             |      |
|                                                                              |             | -    |
| Simplicity Studio Wi-Fi Support - 1.0.0                                      | 👱 Install   |      |
| Dravide Mill Ei teel support in Simplicity Studio                            |             |      |
| Release Notes                                                                |             |      |
| r Recase Notes                                                               |             |      |
|                                                                              |             | - 11 |
| Debug Adapter Support for J-Link - 4.2.0                                     | 💢 Uninstall | I    |
| Configuration support for I-Link debug adapters                              |             |      |
| Release Notes                                                                |             |      |
|                                                                              |             |      |
|                                                                              |             | -    |
| Z-Wave PC Controller - 5.39.0                                                | 👱 Install   |      |
|                                                                              |             |      |
| Application for example of Static/Bridge Controller Serial API functionality |             |      |
| Release Notes                                                                |             |      |
|                                                                              |             | - 1  |
| Z-Wave Zniffer - 4.62.1                                                      | 🐣 Install   | ~    |
|                                                                              |             |      |
| Check for Updates Close                                                      |             |      |
|                                                                              |             |      |
|                                                                              |             |      |

Xpress Configurator를 찾아 Install

| Launcher - Simplicity Studio **                                                                                                    |                                                                                                    | - σ ×                                |
|----------------------------------------------------------------------------------------------------|----------------------------------------------------------------------------------------------------|--------------------------------------|
| Elle Edit Navigate Search Broject Bun Window Help                                                                                                    | Search                                                                                                    | 20 A Laureber 20 Yours Configuration |
| Januar Honologia (Januar)<br>Balonga Apatheria<br>Sectore Januaria<br>Sectore Januaria<br>S | CP2102N USB to UART Bridge Controller (ID:0) (000  Provine EDX: TBI EDX v617.0  Coto State D- state the partitude EDX: Toto State D- state the partitude EDX: Toto State D- state D- state the partitude EDX: Toto State D- state D- state D- state the partitude EDX: Toto State D- state D- stat |                                      |
|                                                                                                    | Gatting Started Documentation Compatible Tools Persurger                                                                                                    |                                      |
| Støy Podocti<br>Grør product same                                                                                                    | to vere at insuffer block on the top of put rain tobale.                                                                                                    | 626/07021.03                         |
| .≟. ljm6231@cr2-tech.com                                                                                                    | n                                                                                                    | © 2020 Silicon Lab                   |
| nstall을 성공적으로 [                                                                                                    | ŀ쳤다면 우측상단에 Xpress Configurator를 클릭                                                                                                    |                                      |

#### 1.2. 설정하기

| or | t Configuration: GPIO |                       |                  |                 |                |                           |                         |        |
|----|-----------------------|-----------------------|------------------|-----------------|----------------|---------------------------|-------------------------|--------|
|    | □Use Suspend V        | alues ©               | Clo              | ck Output       | Divider<br>256 | Frequency<br>93.75 kHz    |                         |        |
|    | Signal                | Reset o<br>Mode       | Reset o<br>Latch | Suspend<br>Mode | o Su<br>La     | spend <sub>o</sub><br>tch | Alternate o<br>Function |        |
|    | GPIO0 O               | Open Drain $\ \lor$   | High $\vee$      | Open Drain      | ∼ Hi           | gh 🗸 🗸                    | Clock Output            | $\sim$ |
|    | GPIO1 O               | Open Drain $\ \ \lor$ | Low ~            | Open Drain      | ∼ Hi           | gh 🗸 🗸                    | RS485, Active High      | $\sim$ |
|    | GPIO2 O               | Open Drain $\   \sim$ | High $\sim$      | Open Drain      | ×              | gh 🗸 🗸                    | TX Toggle               | $\sim$ |
|    | GPIO3 O               | Open Drain V          | High $\sim$      | Open Drain      | ∼ Hi           | gh 🗸 🗸                    | RX Toggle               | $\sim$ |
|    | WAKEUP 🛛              | Open Drain 🗸          | High $\sim$      | Open Drain      | ← Hi           | gh 🗸                      | None                    | $\sim$ |
|    | SUSPEND ©             | Push-Pull ~           | Low ~            | Push-Pull       | ► Hi           | gh 🗸 🗸                    |                         |        |
|    | /SUSPEND ©            | Push-Pull 🗸 🗸         | High $\vee$      | Push-Pull       | ∼ Lo           | w ~                       |                         |        |
|    |                       |                       |                  |                 |                |                           |                         |        |

Port Configuration: GPIO에서 GPIO 0를 Clock Output GPIO 1를 RS485 ActiveHigh, GPIO2를 TX Toggle GPIO3 은 RX Toggle 로 설정

## 2. 테스트하기

#### 2.1. 준비하기

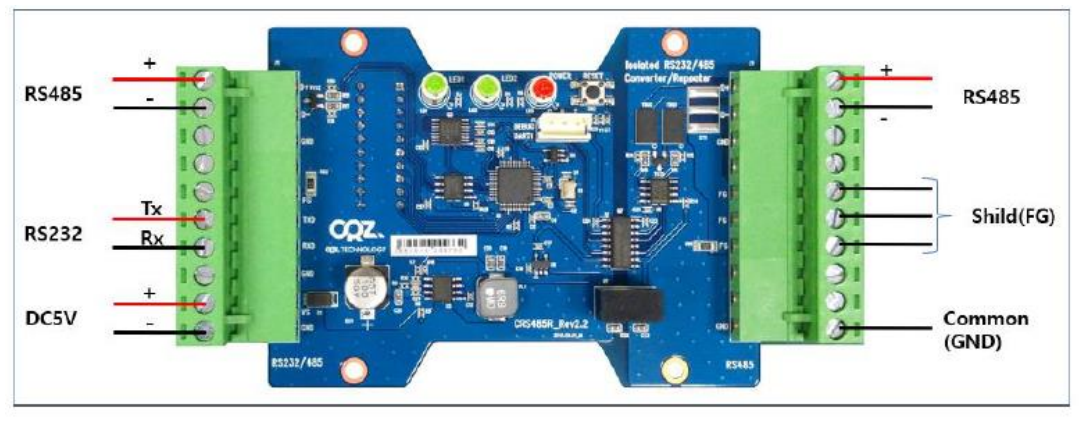

다음과 같이 회로를 연결

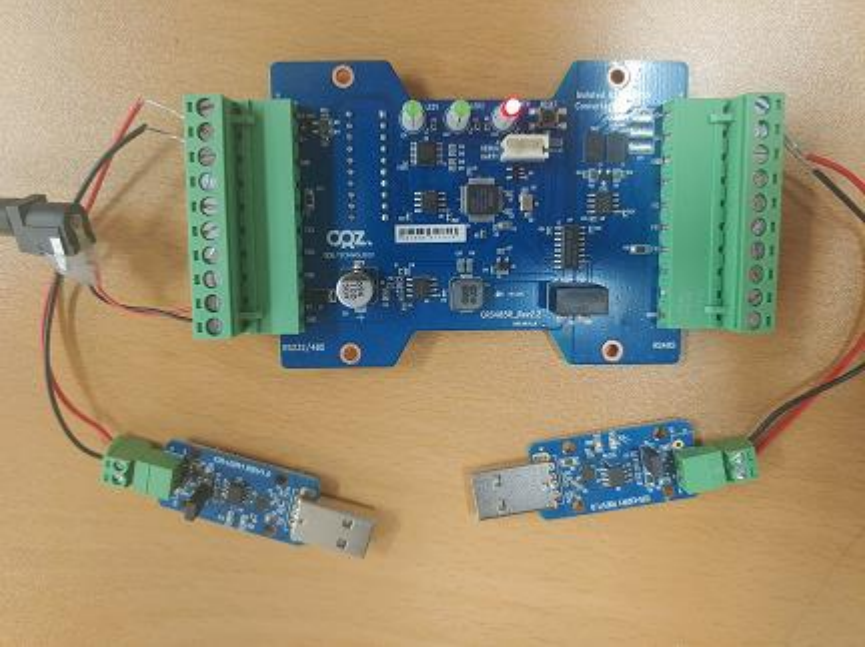

전원 연결후에 POWER 램프에 불이 정상적으로 ON 된것을 확인

|               | SW1 DIP Switch  |      |             |   |                           |      |     |  |
|---------------|-----------------|------|-------------|---|---------------------------|------|-----|--|
|               | SW1_#1          | FWD  | N           | ( | ON: DownLoad, OFF: Normal |      |     |  |
| SW1_#2        |                 | RS48 | RS485_232   |   | ON: RS485, OFF: RS23      | 2    |     |  |
|               | SW1_#3 ~ #5     |      | DIP1 ~ DIP3 |   | Baud Rate                 |      |     |  |
| SW1_#6        |                 | DIP4 | DIP4        |   | Not Used                  |      |     |  |
|               | SW1_#7, #8      | DIP5 | DIP5, DIP6  |   | Stop Bits                 |      |     |  |
|               | SW1_#9, #10     | DIP7 | DIP7, DIP8  |   | Parity                    |      |     |  |
|               |                 |      |             |   |                           |      |     |  |
| Stop          | Bits            | DIP6 | DIP5        |   | Parity                    | DIP8 | DIP |  |
| Stop          | o Bit 1         | OFF  | OFF         |   | Parity No                 | OFF  | OFF |  |
| Stop Bits 2   |                 | OFF  | ON          |   | Parity Even               | OFF  | ON  |  |
| Stop Bits 1.5 |                 | ON   | OFF         |   | Parity Odd                | ON   | OFF |  |
| Stop          | Bit 1 (default) | ON   | ON          |   | Parity No (default)       | ON   | ON  |  |
|               |                 |      |             |   |                           |      |     |  |

| Baud Rate  | DIP3 | DIP2 | DIP1 |
|------------|------|------|------|
| 115200 bps | OFF  | OFF  | OFF  |
| 4800 bps   | OFF  | OFF  | ON   |
| 9600 bps   | OFF  | ON   | OFF  |
| 19200 bps  | OFF  | ON   | ON   |
| 38400 bps  | ON   | OFF  | OFF  |
| 57600 bps  | ON   | OFF  | ON   |
| 230400 bps | ON   | ON   | OFF  |
| 460800 bps | ON   | ON   | ON   |

위 표를 참고하여 DIP 1,2,3 번을 원하는 Baud Rate에 맞게 설정합니다 예시에서는 BaudRate 115200bps 로 설정

자세한 내용은 아래 링크 참조

http://mangoboard.com/main/view.asp?idx=1073&pageNo=1&cate1=9&cate2=25&cate3=

#### 2.2. 테스트하기

| Tera Term: 시리얼포트 설정                               |        |        | ×               |  |  |
|---------------------------------------------------|--------|--------|-----------------|--|--|
| 포트( <u>P</u> ):                                   | COM16  | $\sim$ | 확인              |  |  |
| 속도( <u>E</u> ):                                   | 115200 | ~      |                 |  |  |
| 데이터( <u>D</u> ):                                  | 8 bit  | $\sim$ | 취소              |  |  |
| 패리티( <u>A</u> ):                                  | none   | $\sim$ |                 |  |  |
| 스탑비트( <u>S</u> ):                                 | 1 bit  | $\sim$ | 도움말( <u>H</u> ) |  |  |
| 흐름제어( <u>F</u> ):                                 | none   | $\sim$ |                 |  |  |
| 전송지연<br>0 msec/ <u>c</u> har 0 msec/ <u>l</u> ine |        |        |                 |  |  |

터미널에서 DIP 스위치에 따라 BaudRate를 설정하고 통신이 제대로 이루어지는지 확인 예시에서는 BaudRate를 115200bps 로 설정하였기 때문에 115200으로 설정

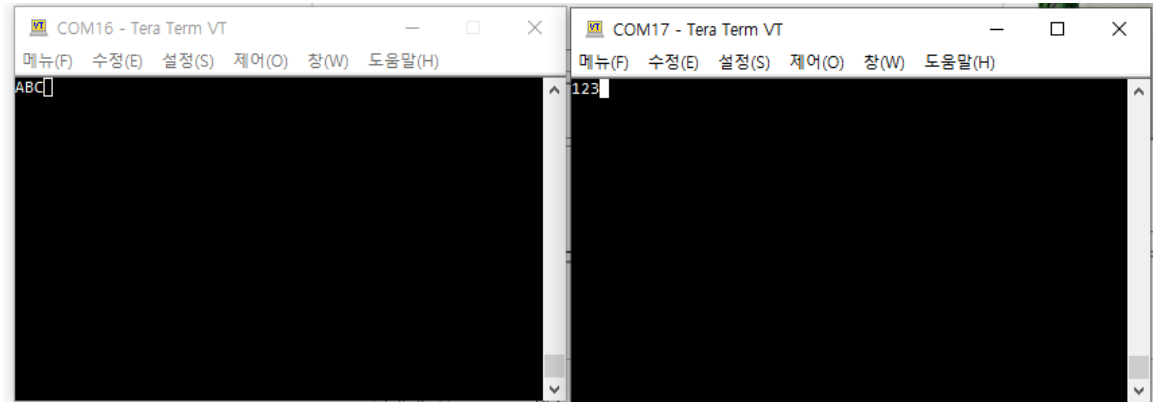

각각 ABC 와 123을 전송 값이 제대로 송수신 됬음을 확인

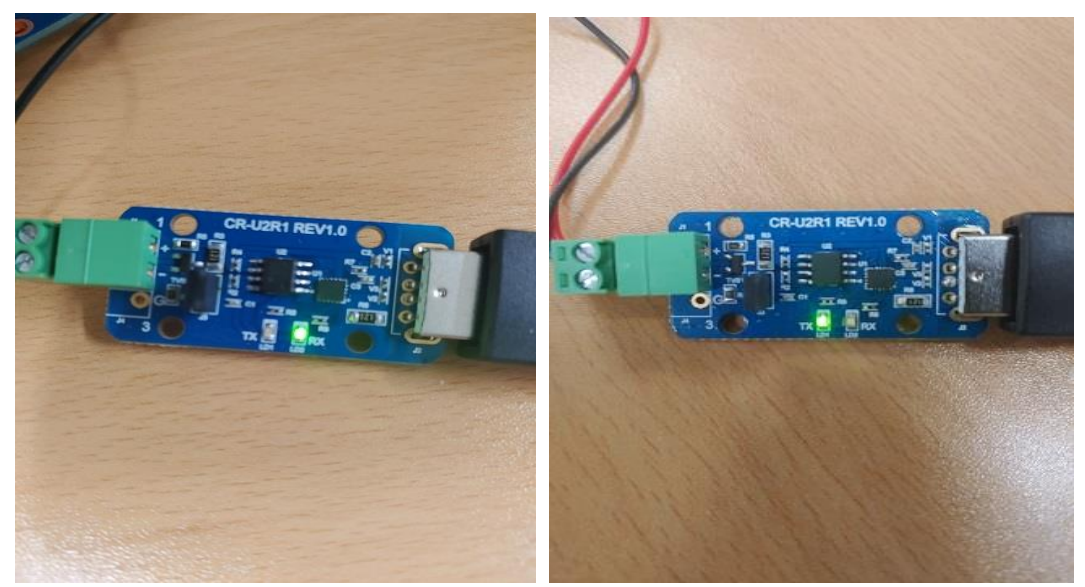

송수신 시 에는 TX, RX 램프에 불이 들어오는 것을 확인 램프에 제대로 켜졌는대 값이 재대로 송수신 되지 않는다면 DIP 스위치 설정을 다시 확인